| Manual del Osuario                                                                                                    | Conecte su extensor Wi-Fi y espere 30 segundos                                                                                                    | Acceda a la red Wi-Fi que transmite el repetidor.                                                                                                    |            |
|----------------------------------------------------------------------------------------------------|----------------------------------------------------------------------------------------------------|----------------------------------------------------------------------------------------------------|------------|
| Repetidor Extr<br>3000 Mi<br>Wi Fi6                                                                                                    | ensor<br>bps<br>Una vez encendido, el LED se pondrá de color rojo.<br>Entonces podrá iniciar la<br>configuración.<br>Si esto no ocurre, le recomendamos restablecer el dispositivo.<br>Mantenga presionado el botón "RST" ubicado en el lateral del dispositivo                                                                                                    | Elija la red WIF[2.4G_XXXX<br>para configurar el repetidor.                                                                                                    |            |
| www.lsccompany.com.ec                                                                                                    | durante 10 segundos.                                                                                                    |                                                                                                    |            |
| 3 Seleccione la red Wi-Fi que desea conectar<br>al repetidor (Sugerimos repetir la red 5G para mayor velocidar                                                                                                    | durante 10 segundos.<br>durante 10 segundos.<br><b>4</b> . Escriba la contraseña de su red Wi-Fi y haga clic en<br>"Siguiente"                                                                                                    | 5 Establezca el nombre y contraseña para las nuevas redes Wi-Fi extendidas                                                                                                    | 6          |
| Seleccione la red Wi-Fi que desea conectar<br>al repetidor (Sugerimos repetir la red 5G para mayor velocidar<br>ESC 5G-3000<br>Vella et d'adac / al                                                                                                    | durante 10 segundos.<br>d) Escriba la contraseña de su red Wi-Fi y haga clic en<br>"Siguiente"<br>Nombre inslámbrico<br>1 se 60.0000                                                                                                    | 5 Establezca el nombre y contraseña para las<br>nuevas redes Wi-Fi extendidas<br>Nombre por defecto:<br>Red principal-PRO-24G                                                                                                    | 6          |
| Seleccione la red Wi-Fi que desea conectar<br>al repetidor (Sugerimos repetir la red 50 para mayor velocidad<br>ELSC 5G-3000<br>LESC 24-G-3000<br>Milliadetrador / a<br>Milliadetrador / a<br>Milliadetrador / a<br>Milliadetrador / a                                                                                                    | durante 10 segundos.<br>d) Escriba la contraseña de su red Wi-Fi y haga clic en<br>"Siguiente"<br>Nombre inalámbrico<br>LSO 50-0000<br>Contraseña inalámbrica                                                                                                    | 5 Establezca el nombre y contraseña para las nuevas redes Wi-Fi extendidas   Nombre por defecto: Red principal-PR0-2.4G puede modificarse.                                                                                                    | 6          |
| Seleccione la red Wi-Fi que desea conectar<br>al repetidor (Sugerimos repetir la red 50 para mayor velocidad<br>LSC 56-3000<br>LSC 2-46-3000<br>LSC 2-46-3000                                                                                                    | durante 10 segundos.<br>d) <b>Contraseña de su red Wi-Fi y haga clic en</b><br><b>"Siguiente"</b><br><b>Nombre inalámbrica</b><br><b>Contraseña inalámbrica</b><br><b>Torres de la contraseña de su red Wi-Fi y haga clic en</b><br><b>Solution</b><br><b>Contraseña inalámbrica</b><br><b>Torres de la contraseña de su red Wi-Fi y haga clic en</b><br><b>Solution</b><br><b>Contraseña inalámbrica</b><br><b>Torres de la contraseña de su red Wi-Fi y haga clic en</b><br><b>Solution</b><br><b>Solution</b><br><b>Contraseña inalámbrica</b><br><b>Torres de la contraseña de su red Wi-Fi y haga clic en</b><br><b>Solution</b><br><b>Solution</b><br><b>Soluti</b> | 5 Establezca el nombre y contraseña para las nuevas redes Wi-Fi extendidas   Nombre por defecto: Red principal-PRO-2.46 puede modificarse.   Nombre por defecto: Nombre por defecto:   Nombre por defecto: Statistica sustantes de construction de la sustante de construction de la sustante de construction de la sustante de construction de la sustante de construction de la sustante de construction de la sustante de construction de la sustante de construction de la sustante de construction de la sustante de construction de la sustante de construction de la sustante de construction de la sustante de construction de la sustante de la sustante de la sustante de construction de la sustante de la sustante d | 6          |
| Seleccione la red Wi-Fi que desea conectar<br>al repetidor (Sugerimos repetir la red 50 para mayor velocidar<br>Seleccione la red Wi-Fi que desea conectar<br>al repetidor (Sugerimos repetir la red 50 para mayor velocidar<br>Seleccione la red Wi-Fi que desea conectar<br>al repetidor (Sugerimos repetir la red 50 para mayor velocidar<br>Seleccione la red Wi-Fi que desea conectar<br>al repetidor (Sugerimos repetir la red 50 para mayor velocidar<br>Seleccione la red Wi-Fi que desea conectar<br>al repetidor (Sugerimos repetir la red 50 para mayor velocidar<br>Seleccione la red Wi-Fi que desea conectar<br>al repetidor (Sugerimos repetir la red 50 para mayor velocidar<br>Seleccione la red Wi-Fi que desea conectar<br>al repetidor (Sugerimos repetir la red 50 para mayor velocidar<br>Seleccione la red Wi-Fi que desea conectar<br>al repetidor (Sugerimos repetir la red 50 para mayor velocidar<br>Seleccione la red Wi-Fi que desea conectar<br>al repetidor (Sugerimos repetir la red 50 para mayor velocidar<br>Seleccione la red Wi-Fi que desea conectar<br>Seleccione la red Wi-Fi que desea conectar<br>Seleccione la red Wi-Fi que desea conectar<br>Seleccione la red Wi-Fi que desea conectar<br>Seleccione la red Wi-Fi que desea conectar<br>Seleccione la red Vi-Fi que desea conectar<br>Seleccione la red Vi-Fi que desea conectar<br>Seleccione la red                                                                                                    | d) durante 10 segundos.<br>d) <b>4</b> Escriba la contraseña de su red Wi-Fi y haga clic en<br>"Siguiente"<br>Nombre inslámbrico<br>Liso 60:000<br>Contraseña inslámbrica<br>Trás Siguiente                                                                                                    | 5 Establezca el nombre y contraseña para las nuevas redes Wi-Fi extendidas   Nombre por defecto: Red principal-PRO-224G puede modificarse.   Nombre por defecto: Red principal-PRO-55G puede modificarse.                                                                                                    | 6          |
| Seleccione la red Wi-Fi que desea conectar<br>al repetidor (Sugerimos repetir la red 50 para mayor velocidad<br>ELSC 5G-3000<br>LEU al diffactor data () 4<br>LESC 2.4G-3000<br>LEU al diffactor data () 4<br>LESC 2.4G-3000<br>LEU al diffactor data () 4<br>LESC 2.4G-3000<br>LEU al diffactor data () 4<br>LESC 2.4G-3000<br>LEU al diffactor data () 4<br>LESC 4<br>LESC 4<br>L | d) durante 10 segundos.<br>d) <b>Contraseña de su red Wi-Fi y haga clic en</b><br>"Siguiente"<br>Nombre inalámbrica<br>Contraseña inalámbrica<br>Miráa Siguiente                                                                                                    | Batablezca el nombre y contraseña para las nevas redes Wi-Fi extendidas   Nombre por defecto:   Red principal-PRO-24Gpuede modificarse.   Nombre por defecto:   Red principal-PRO-5Gpuede modificarse.   Nombre por defecto:   Red principal-PRO-5Gpuede modificarse.   Nombre por defecto:   Red principal-PRO-5Gpuede modificarse.   Nota:                                                                                                    | 6<br>Nota: |

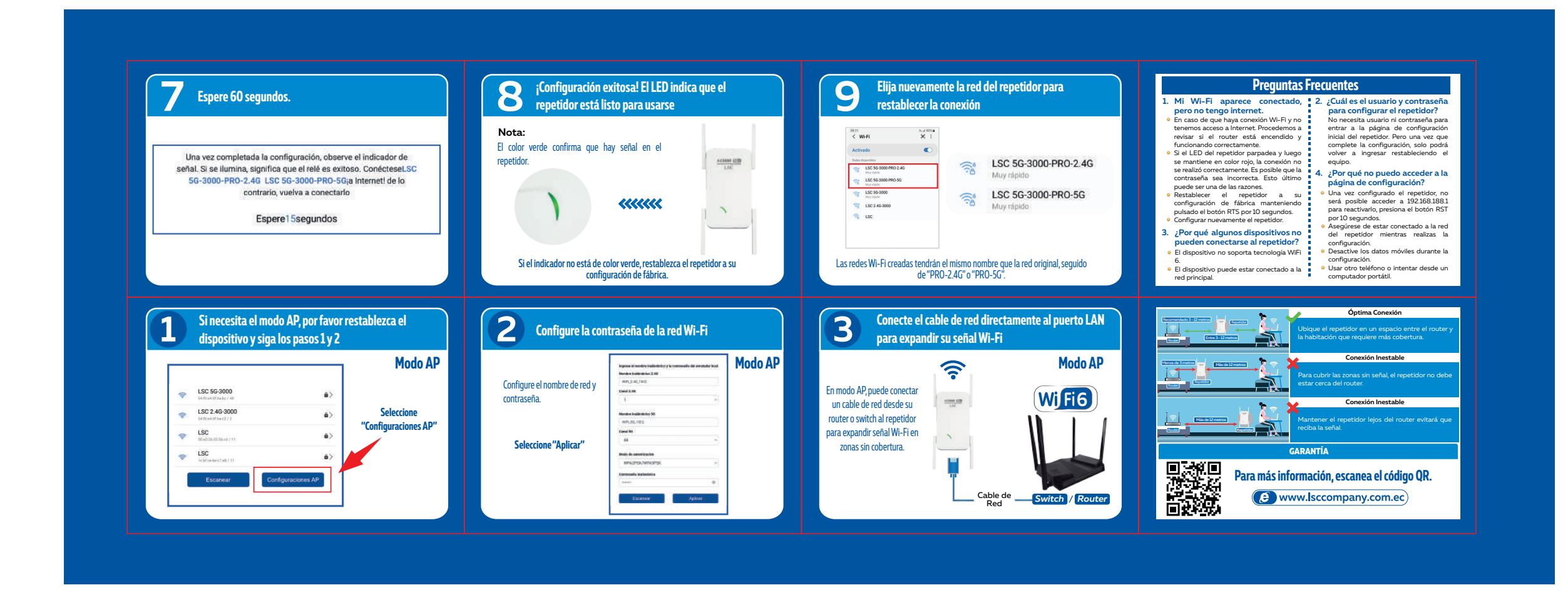

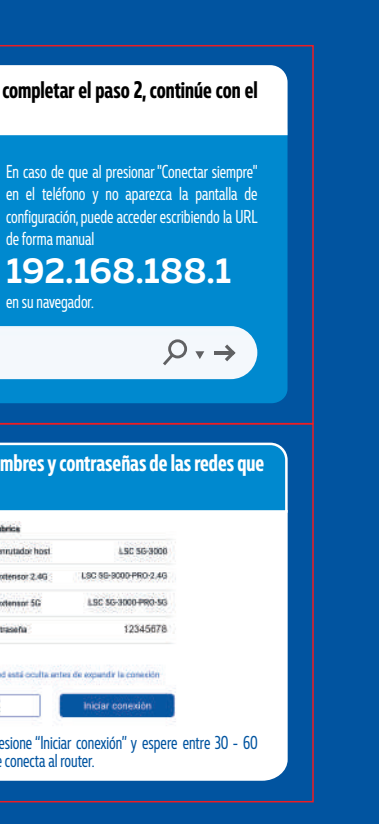